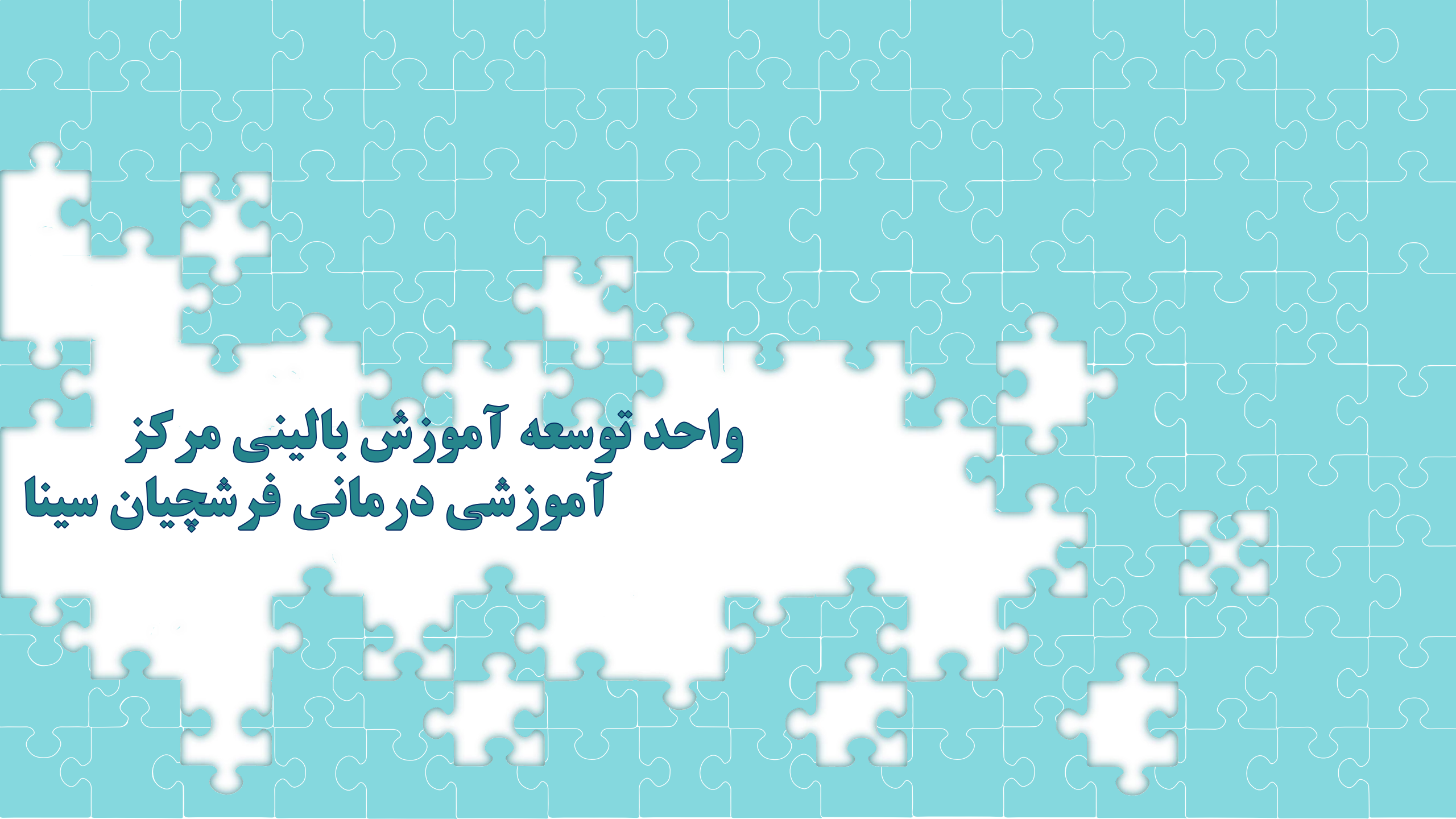

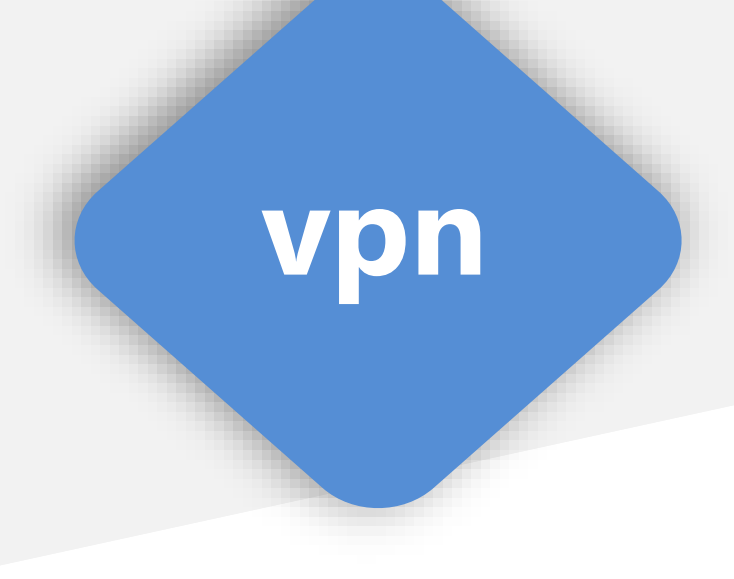

**دانشجویان گرامی برای استفاده از اینترنت بیمارستان فرشچیان سینا پس از روشن** کردن وای فای؛ باید به VPNمتصل شوید.

> بیمارستان فرشچیان سینا به دو صورتVPNبطور کلی در یک تعریف، اتصال به انجام می گردد که در ادامه به توضیح هر یک خواهیم پرداخت :

> > **الف) اتصال به PNدر ویندوز(کامپیوتر)**

ب) اتصال به VPN در تلفن همراه

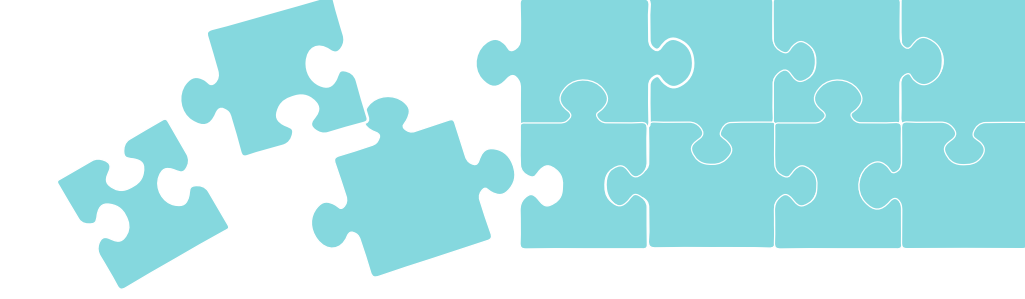

## در کادر وارد شده نام کاربری یا همان شماره دانشجویی شما و کلمه عبور یا همان کد ملی (بصورت پیشفرض) می باشد.

اگر روی سیستم خود vpn نصب کرده باشید فقط کافیست کانکت را بزنید تا به صورت پیش فرض متصل شود. اگر روی سیستم خود vpn ندارید کافیست فایل کانکشن مربوطه را دانلود نموده و در ویندوز اجرا نمایید.

| 🐓 Connect VI                     | PN TO UMSHA                                                                    | 83 |
|----------------------------------|--------------------------------------------------------------------------------|----|
|                                  |                                                                                |    |
| User name:                       |                                                                                |    |
| Password:                        | [To change the saved password, click her                                       | e] |
| Save this u<br>Me only<br>Anyone | user name and password for the following user<br>y<br>e who uses this computer | s: |
| Connect                          | Cancel Properties Hel                                                          | p  |

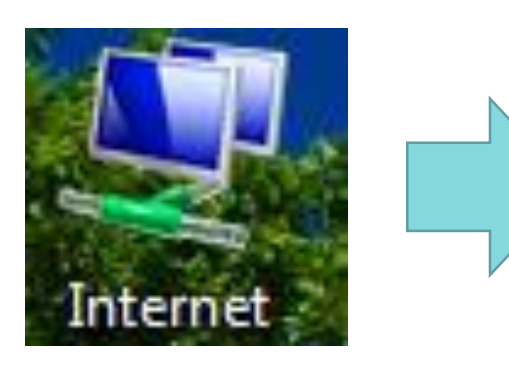

| Network Connections - Internet.pbk |  |  |  |  |  |  |  |  |
|------------------------------------|--|--|--|--|--|--|--|--|
| Choose a network connection:       |  |  |  |  |  |  |  |  |
| VPN TO UMSHA                       |  |  |  |  |  |  |  |  |
| Connect Properties New Close       |  |  |  |  |  |  |  |  |

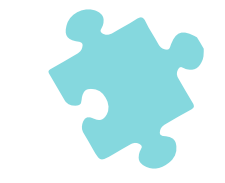

| Name  |  |
|-------|--|
| Umsha |  |

PPTP V

| Servi | er address |  |
|-------|------------|--|
| 192   | 168.5.254  |  |
| 192   | .168.5.254 |  |

DELETE CANCEL SAVE

| ¢  |   |   |   | $\odot$ |     |     |     | Ļ | ~ |
|----|---|---|---|---------|-----|-----|-----|---|---|
| ١  | ۲ | ٣ | ۴ | ۵       | ۶   | ۷   | ٨   | ٩ | • |
| þ  | ث | ë | ف | ٤       | ٥   | ż   | ъ   | 5 | R |
| شر | س | ی | ų | J       | 1   | ت   | ы   | م | Ų |
| Ŷ  | Ţ | • | 3 |         | s . | 9 3 | s ( | 5 | × |
|    |   |   |   |         |     | 10  |     |   |   |

ابتدا به بخش تنظیمات گوشی setting تلفن همراه مراجعه کرده؛ از آنجایی که بخش تنظیمات در گوشی های مختلف بصورت متفاوتی طراحی شده است، در این بخش توضیحات بصورت کلی ارائه خواهد شد. در بخش اتصالات گزینه VPNرا انتخاب کنید. سپس علامت مثبت (مبنی بر ساخت کانکشن جدید) را انتخاب نموده و فیلدهای نمایش داده شده را بصورت زیر تکمیل نمایید:

نام: نام دلخواه نوع : در اندروید pptp آدرس سرور : vpn.umsha.ac.ir در ppp رمزگذاری : تیک برداشته شود نام کاربر: شماره دانشجویی رمز عبور: کد ملی

|             |                      |              |         |        |        |   |      |    | 101 |             |        |                |       |        |       |    |      |
|-------------|----------------------|--------------|---------|--------|--------|---|------|----|-----|-------------|--------|----------------|-------|--------|-------|----|------|
| Edi         | t VPN                | netv         | vork    |        |        |   |      | Y  | 1   | Edit        | VPN    | l netv         | work  |        |       |    |      |
| Use<br>98   | ername<br>1121(      | 004          |         |        |        |   |      |    |     | Serv<br>vpr | ver ad | dress<br>sha.a | ıc.ir |        |       |    |      |
| Pas         | sword                |              |         |        |        |   |      |    | 3   | 0           | PP     | P en           | crypt | ion (N | MPPE  | E) |      |
| Thi<br>at a | s VPN t<br>all time: | type o<br>s. | an't st | ay coi | nnecte | d |      |    |     | 0           | Sh     | ow a           | dvan  | ced o  | ption | IS |      |
|             |                      | DE           | LETE    | C      | ANCEL  |   | SAVE |    |     |             |        | DE             | LETE  | C      | ANCEL | 1  | SAVE |
| 33          |                      |              | :       |        | ÷,     |   | Ŷ    | ~  | ŝ   |             |        |                | :     |        | 9     |    | Ŷ    |
| 2           | 3                    | 4            | 5       | 6      | 7      | 8 | 9    | 0  | 1   | 2           | 3      | 4              | 5     | 6      | 7     | 8  | 9    |
| w           | е                    | r            | t       | у      | u      | i | 0    | р  | q   | w           | е      | r              | t     | у      | u     | i  | 0    |
| a           | s d                  |              | fg      | 1      | n j    | i | k    | Ē. | а   | 1 5         | 6 0    | d i            | fg    | g ł    | n j   | i  | k I  |

در قسمت مشخص شده نیز نام کاربری و کلمه عبور خود را با دقت وارد نموده و اعداد به صورت لاتین وارد شوند

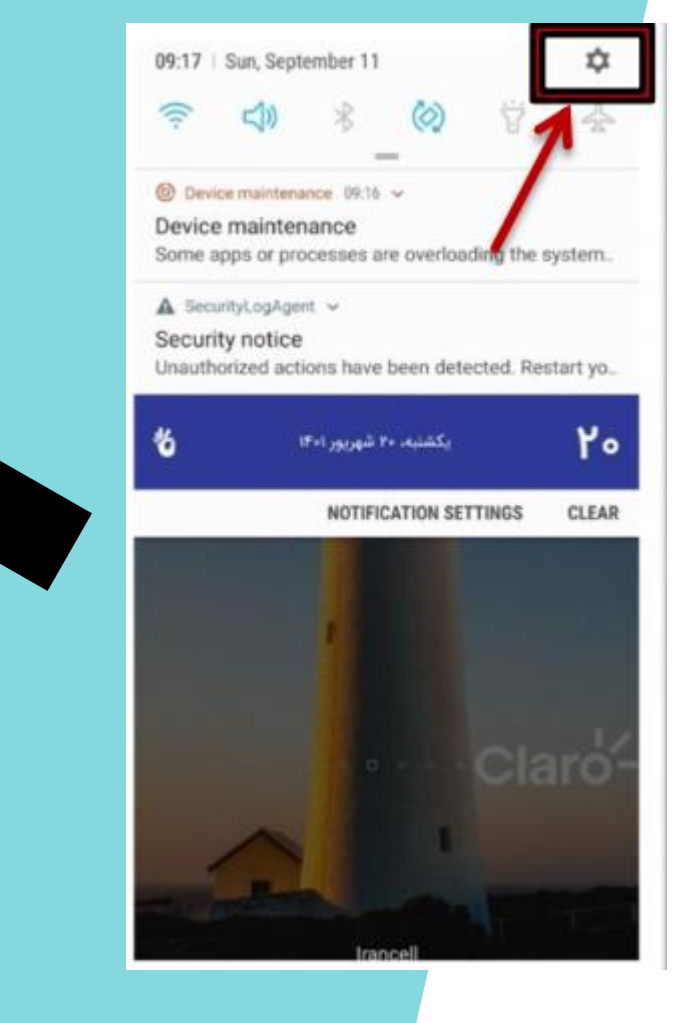

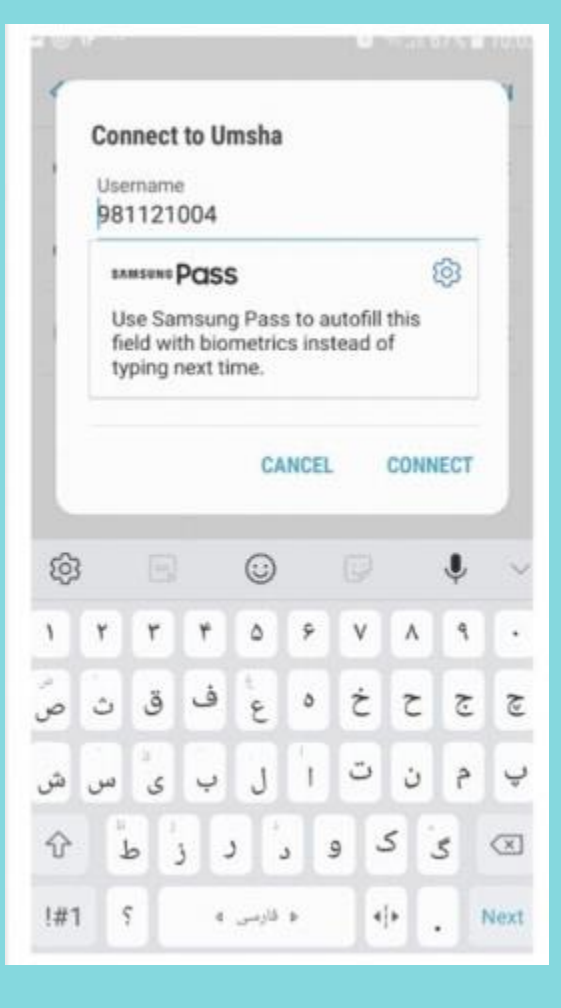

اکنون ذخیره کنید نکته: اینترنت داخلی نیست و به همه سایت ها متصل می شوید. حال برای کانکت شدن با گوشی فقط کافیست خود را نیز vpnبعد از روشن کردن وای فای روشن کنید (روی علامت چرخ دنده کلیک کنید و سپس کانکت شوید